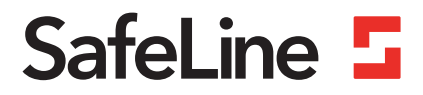

# ProLink manual

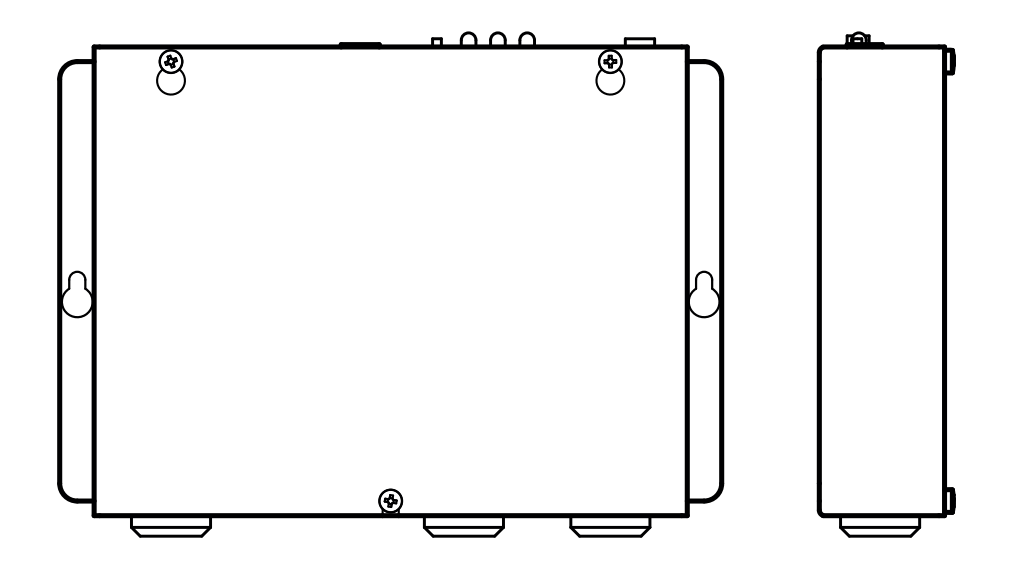

Konfiguration und Überwachung www.safeline-group.com

Manufactured in Tyresö, Sweden with quality and care

© 2021 SafeLine and all the SafeLine products and accessories are copyrighted by law.

12.2021 ProLink v.2.1.0 DE

# Allgemeines

Das Gerät verwendet modernste Technik und entspricht anerkannten aktuellen Normen zu sicherheitsbezogenen Vorrichtungen. Diese Einbauanleitungen sind von allen mit der Anlage befassten Techniker zu befolgen, egal ob bei der Installation oder bei der Wartung. Es ist unbedingt erforderlich, dass diese Montageanleitung den zuständigen Monteuren, Technikern und dem Instandhaltungsund Wartungspersonal jederzeit zugänglich ist. Grundvoraussetzung für den sicherheitsgerechten Umgang und den störungsfreien Betrieb dieses Systems ist die Kenntnis der grundlegenden und speziellen Sicherheitsvorschriften in der Fördertechnik, insbesondere in der Aufzugtechnik.

Das Gerät darf nur bestimmungsgemäß eingesetzt werden. Insbesondere dürfen weder im Gerät noch an einzelnen Bauteilen nicht genehmigte Änderungen vorgenommen oder Teile hinzugefügt werden.

# Haftungsausschluss

Der Hersteller haftet gegenüber dem Käufer dieses Produkts oder Dritten nicht für Schäden, Verluste, Kosten oder Arbeiten, die durch Unfall, Missbrauch des Produkts, falsche Montage oder unerlaubte Änderungen, Reparaturen oder Ergänzungen verursacht wurden. Ebenso sind Garantieleistungen in solchen Fällen ausgeschlossen. Der Hersteller übernimmt keine Garantie für Druckfehler, Versehen oder Änderungen.

# Konformitätserklärung

Die Konformitätserklärung können Sie von unserer Website herunterladen: www.safeline-group.com

# Sicherheitshinweise!

-Dieses Produkt darf nur von entsprechend geschultem Fachpersonal installiert und konfiguriert werden, das befugt ist, Arbeiten an diesem Gerät durchzuführen.

-Diese Qualitätsprodukt richtet sich an die Aufzugsbranche. Es wurde nur für den angegebenen Verwendungszweck konstruiert und hergestellt. Beim Einsatz für einen anderen Zweck muss SafeLine vorab in Kenntnis gesetzt werden.

-Es darf in keiner Weise modifiziert oder geändert werden und muss unter genauer Einhaltung der in dieser Anleitung beschriebenen Verfahren installiert und konfiguriert werden.

-Bei der Installation und Konfigurierung dieses Produkts sind alle entsprechenden Anforderungen in Bezug auf die Arbeitssicherheit sowie alle Gerätenormen genau zu beachten.

-Nach der Installation und Konfigurierung sollten dieses Produkt und die Funktion der Anlage umfassend getestet werden, um den ordnungsgemäßen Betrieb sicherzustellen, bevor die Anlage in Gebrauch genommen wird.

-Anforderungen aus nationalen Vorschriften können von voreingestellten Werten abweichen. Es sind die eingestellten Parameter zu prüfen und ggf. anzupassen.

Elektrische und elektronische Produkte können Materialien, Teile und Einheiten enthalten, die für Umwelt und Gesundheit gefährlich sein können. Bitte informieren Sie sich über örtliche Vorschriften und Abfallsammelsysteme für elektrische und elektronische Produkte sowie Batterien. Die ordnungsgemäße Entsorgung Ihres alten Produkts trägt dazu bei, negative Folgen für Umwelt und Gesundheit zu vermeiden.

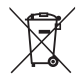

| Inhalts-    | Allgemeines                        | 2                   |
|-------------|------------------------------------|---------------------|
| verzeichnis | Konfiguration<br>Fernkonfiguration | <mark>4</mark><br>4 |
|             | Declaration of Conformity          | 7                   |

# Fernkonfiguration

# **Erforderlich Software**

- Laden Sie die neuste Version von SafeLine Pro herunter.
- Firmware für ProLink und Gerät, welches fernkonfiguriert werden soll, ab Version 2.0.

# **Erforderliche Hardware**

- Windows- basierter Computer
- SafeLine Notruftelefon MX2 oder SL3000
  - Spannungs versorgt
  - Verbunden mit PSTN Leitung
- Serielle Kabel

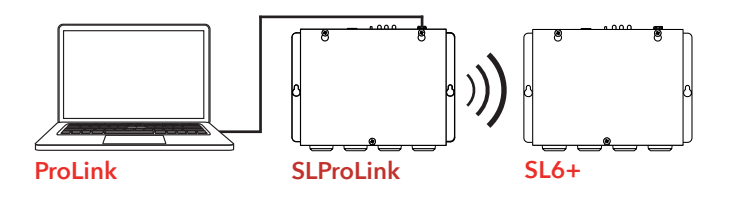

# Beschränkungen

- Firmware- Updates sind mit ProLink nicht möglich
- WAV Dateien können nicht über ProLink heruntergeladen werden.
- DTMF Monitor funktioniert nicht mit ProLink.
- Gerätenummern können nur mit ProLink programmiert werden, wenn die Geräte in Reihenschaltung geschaltet sind.
- Wir empfehlen dringend, dass für das als ProLink verwendete Gerät eine analoge Telefonleitung zur Verfügung steht. Wir unterstützen keine Verbindung mit einem GSM Anschluss bzw. Modem.

# Konfiguration

- 1. Schalten Sie das angeschlossene SafeLine- Telefon ein und vergewissern Sie sich, dass die Telefonleitungsanzeige vorhanden ist.
- 2. Verbinden Sie das SafeLine- Telefon über das Programmierkabel mit Ihrem Computer
- 3. Starten Sie SafeLine Pro
- 4. Wechseln Sie zur Menüauswahl Einstellungen
- Vergewissern Sie sich, dass der richtige serielle Port unter SL ProLink Fernkonfiguration eingestellt ist

| Select serial port           |   |
|------------------------------|---|
| Local Connection             |   |
| Kommunikationsport (COM1)    |   |
| SL ProLink Remote Connection |   |
| Kommunikationsport (COM1)    | - |
|                              |   |
|                              |   |

- 6. Wechseln Sie zu dem Gerät, zu welchem Sie eine Verbinung herstellen möchten
- 7. Wählen Sie ProLink als Verbindungstyp
- 8. Klicken Sie auf "Verbinden". Ein Popup Bildschirm wird angezeigt.
- 9. Tragen Sie die Telefonnummer des Gerätes ein, welchen Sie konfigurieren möchten.

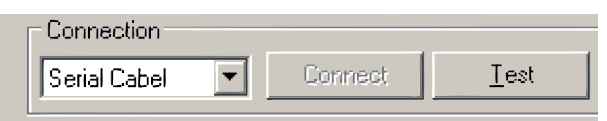

- 10. Wenn mehrere Geräte in Reihe oder parallel geschaltet sind geben Sie die Gerätenummer ein.
- 11.Geben Sie das Password ein (Voreinstellung= "0000")
- 12. Sie können den Lautsprecher ausschalten, um in Ihrem Arbeitsbereich für Ruhe zu sorgen.
- 13. Klicken Sie auf "Verbinden"
- 14. Im Fortschrittsfeld können Sie den Verlauf Ihrer Verbindung

# Fernkonfiguration

verfolgen. In diesem Feld werden angezeigt:

- Falsches Passwort
- Leitung besetzt
- Verbindungsfehler (Störung)
- 15. Starten Sie die Konfiguration mit einem Klick auf "Lesen". Dadurch werden die Einstellungen des Notrufgerätes in SafeLine Pro heruntergeladen
- Nehmen Sie die Konfiguration oder Änderungen f
  ür das Ger
  ät vor.
- **17.** Klicken Sie "Schreiben, um die Konfiguration zu beenden.

Wenn eine Verbindung besteht, können Sie das Notrufgerät einem Fern-Test unterziehen.

Klicken Sie im Hauptfenster auf "Test". Vom nächsten Fenster aus können Sie z.B. Ausgänge des SafeLine Gerätes umschalten oder den aktuelle Status abfragen.

| Callback Phone No:<br>Mic/Speaker<br>Functions<br>Emergency Input:<br>LMS Input 1:<br>LMS Input 2:<br>Line/GSM Net: | Che  | eck   | 0 | Abort         |  |
|----------------------------------------------------------------------------------------------------|------|-------|---|---------------|--|
| Mic/Speaker<br>Functions<br>Emergency Input:<br>LMS Input 1:<br>LMS Input 2:<br>Line/GSM Net:                       | Che  | eck   | 6 |               |  |
| Functions<br>Emergency Input:<br>LMS Input 1:<br>LMS Input 2:<br>Line/GSM Net:                                      |      |       | ۲ |               |  |
| Emergency Input:<br>LMS Input 1:<br>LMS Input 2:<br>Line/GSM Net:                                                   |      |       | ۲ |               |  |
| LMS Input 1:<br>LMS Input 2:<br>Line/GSM Net:                                                                       |      |       |   |               |  |
| LMS Input 2:<br>Line/GSM Net:                                                                                       |      |       | 6 |               |  |
| Line/GSM Net:                                                                                                    |      |       | 6 |               |  |
|                                                                                                    |      |       |   |               |  |
| Battery Status:                                                                                                    | Test | Clear |   |               |  |
| Mains Power:                                                                                                    |      |       | 6 |               |  |
| Pictogram Yellow:                                                                                                   | On   | Off   | 6 |               |  |
| Pictogram Green:                                                                                                    | On   | Off   | 6 |               |  |
| Relay Output 1:                                                                                                    | On   | Off   | 6 |               |  |
| Relay Output 2:                                                                                                    | On   | Off   | 6 |               |  |
| Emergency Bell:                                                                                                    | On   | Off   | 6 |               |  |
| Emergency Light:                                                                                                    | On   | Off   | 6 |               |  |
| Active Alarm:                                                                                                    | Cle  | ear   | 6 |               |  |
|                                                                                                    |      |       | - | Update Status |  |
| DTMF Monitor                                                                                                    |      |       |   |               |  |
| Clear                                                                                                    | _    |       |   | 4             |  |
|                                                                                                    |      |       |   |               |  |

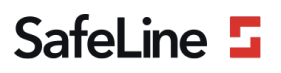

# **EU Declaration of Conformity**

| Product:      | Communication devise for lift equipment |
|---------------|-----------------------------------------|
| Type / model: | PROLINK                                 |
| Article no:   | *PROLINK                                |
| Manufacturer: | SafeLine Sweden AB                      |
| Year:         | 2017                                    |

We herewith declare under our sole responsibility as manufacturer that the products referred to above complies with the following EC Directives:

| <u></u> |           |  |
|---------|-----------|--|
| 1 1.0   | o oth loo |  |
| 1 711   | PUIVES    |  |
| ~       | 000000    |  |
|         |           |  |

| Electro Magnetic Compatibility: | 2014/30/EU |
|---------------------------------|------------|
| Low Voltage:                    | 2014/35/EU |
| RoHS 2:                         | 2011/65/EU |

# Standards applied

| EN 12015:2014           | EMC: Emission, Electromagnetic compatibility                |
|-------------------------|-------------------------------------------------------------|
| EN 12016:2013           | EMC/Lifts: Immunity, Electromagnetic compatibility          |
| EN 62368-1:2014/AC:2015 | LVD: Information Technology Equipment                       |
| EN 50581:2012           | RoHS: Technical doc. for assessment of restriction of RoHS. |

Tyresö, 2017-04-07

enn Lars Gustafsson,

Technical Manager, R&D , SafeLine Group

Antennvägen 10, 13548 Tyresö, Sweden +46 (0)8-447 79 32, <u>www.safeline-group.com</u>

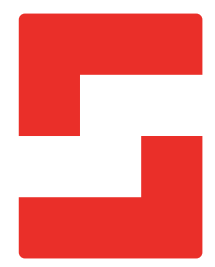

### SafeLine Headquarters

Antennvägen 10 · 135 48 Tyresö · Sweden Tel.: +46 (0)8 447 79 32 · info@safeline.se Support: +46 (0)8 448 73 90

# SafeLine Denmark

Vallensbækvej 20A, 2. th · 2605 Brøndby · Denmark Tel.: +45 44 91 32 72 · info-dk@safeline.se

# SafeLine Norway

Solbråveien 49 · 1383 Asker · Norway Tel.: +47 94 14 14 49 · post@safeline.no

# SafeLine Europe

Industrieterrein 1-8 · 3290 Diest · Belgium Tel.: +32 (0)13 664 662 · info@safeline.eu Support: +32 (0)4 85 89 08 95

# SafeLine Deutschland GmbH

Kurzgewannstraße 3 · D-68526 Ladenburg · Germany Tel./Support: +49 (0)6203 840 60 03 · sld@safeline.eu

# SafeLine Group UK

Unit 47 · Acorn Industrial Park · Crayford · Kent · DA1 4AL · United Kingdom Tel.: +44 (0) 1322 52 13 96 · info@safeline-group.uk

SafeLine is a registered trademark of SafeLine Sweden AB. All other trademarks, service marks, registered trademarks, or registered service marks are the property of their respective owners.